# SUA VIDA MULTIMELHOR

**Atualização de firmware** Roteador Wireless 150Mbps 1 Antena Fixa- RE057 É recomendado que o roteador Multilaser esteja apenas conectado em qualquer porta LAN a um computador ou notebook.

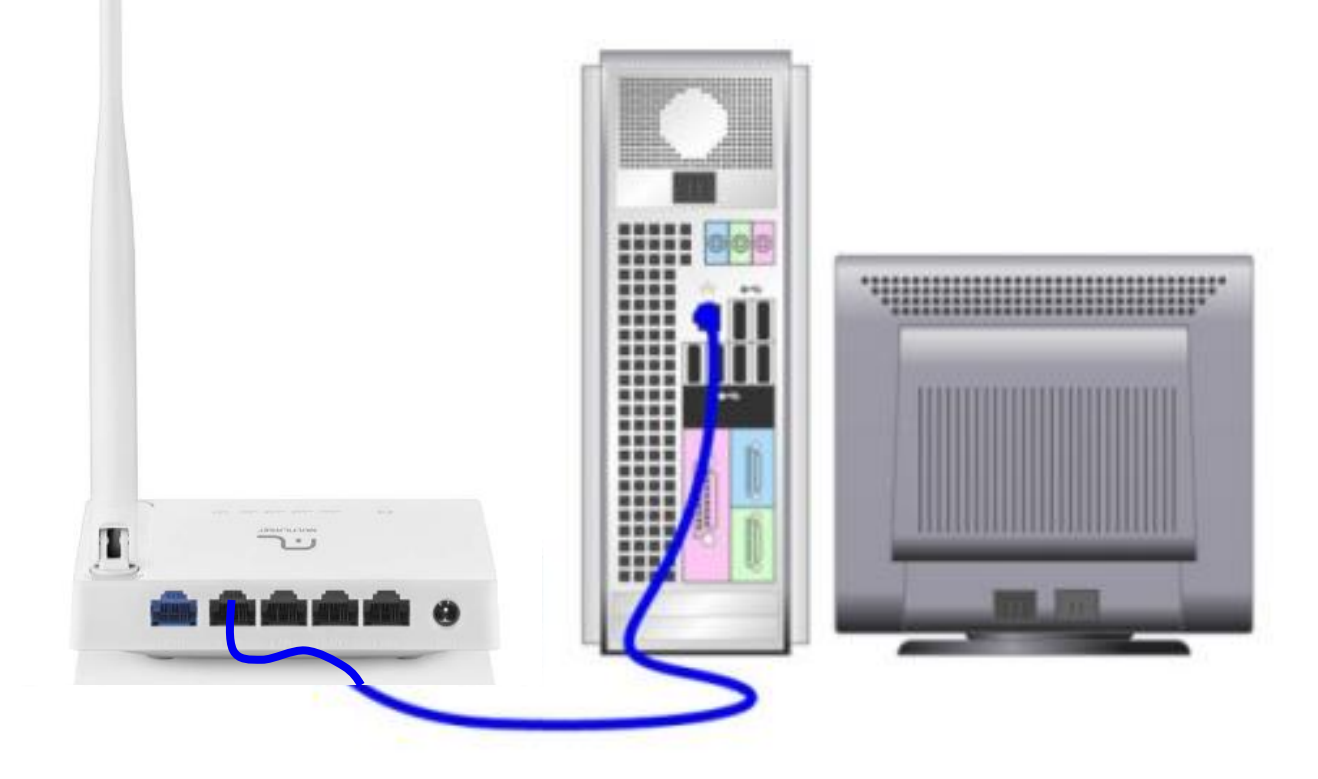

Obs.: As cores dos cabos são meramente ilustrativas, o importante é a conexão em cada porta.

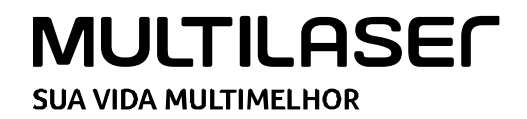

**1** Pressione a tecla **Windows** e a letra **R**, simultaneamente.

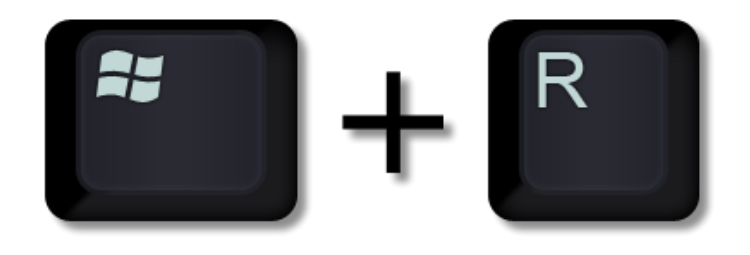

2 Na linha Abrir, digite CMD e clique em OK.

| 💷 Exec         | utar                                                                                                    | ×      |
|----------------|----------------------------------------------------------------------------------------------------|--------|
|                | Digite o nome de um programa, pasta, documento ou<br>recurso da Internet e o Windows o abrirá para você. |        |
| <u>A</u> brir: | cmd                                                                                                    | $\sim$ |
|                | OK Cancelar <u>P</u> rocurar.                                                                            |        |

3 Com a tela abaixo aberta, digite « ipconfig » e pressione ENTER.

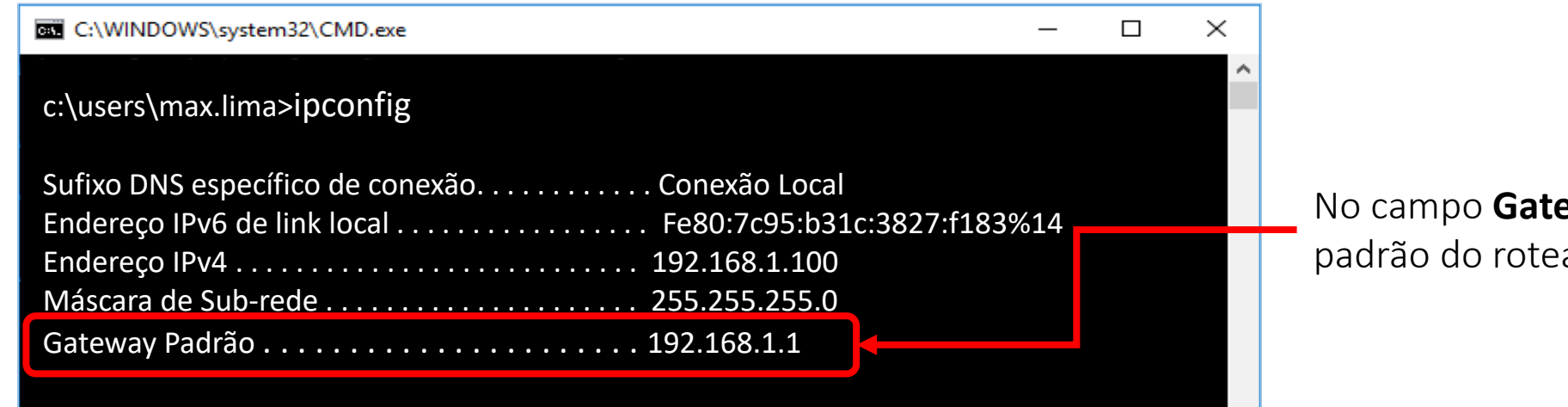

# No campo **Gateway Padrão**, você verá o IP padrão do roteador Multilaser.

# SUA VIDA MULTIMELHOR

Acesse um navegador de internet e digite o IP do roteador Multilaser, o padrão é 192.168.1.1 e pressione ENTER.

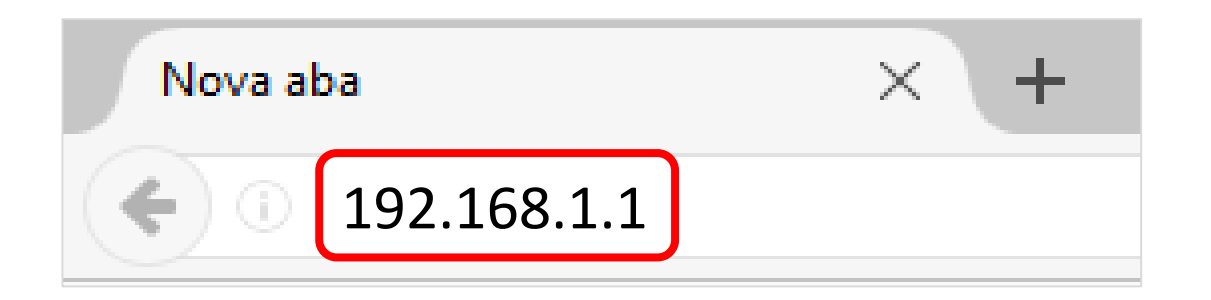

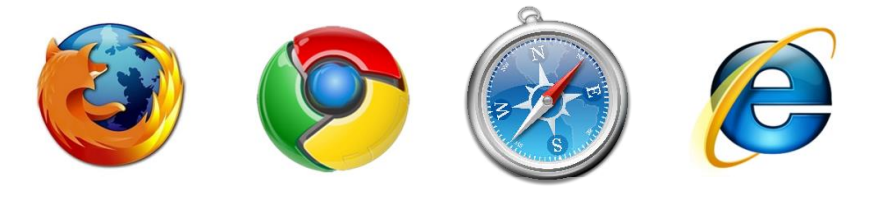

Navegadores mais utilizados

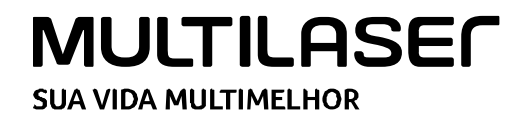

| r          |                         |                                                  |            |                                                        |
|------------|-------------------------|--------------------------------------------------|------------|--------------------------------------------------------|
| MULTILASEC |                         | Select Language 🔻                                | O Advanced |                                                        |
|            | Configu                 | ıração rápida                                    |            | Na interface inicial do seu Roteador                   |
|            | Tipo de ligação à Inter | net                                              |            | clique em "Advanced" para iniciar as<br>configurações. |
| internet   | IP dinâmico             | P estático O PPPoE                               | Outro      |                                                        |
|            | Clone MAC :             |                                                  |            |                                                        |
|            | Configuração sem fios   |                                                  |            |                                                        |
|            | 2.4G SSID :             | RE170                                            |            |                                                        |
| Wireless   | Avançada :              | <ul> <li>Desativar</li> <li>Ativar</li> </ul>    |            |                                                        |
|            | Senha :                 | password<br>(Introduza entre 8 e 63 caracteres.) |            |                                                        |
|            |                         |                                                  |            |                                                        |
|            |                         |                                                  |            |                                                        |
|            |                         |                                                  |            |                                                        |
|            |                         |                                                  |            |                                                        |
|            |                         | Guardar                                          |            |                                                        |
| MULTILAS   | SEC                     |                                                  |            |                                                        |

SUA VIDA MULTIMELHOR

Clique no ícone abaixo para baixar a última versão de firmware disponível para o produto.

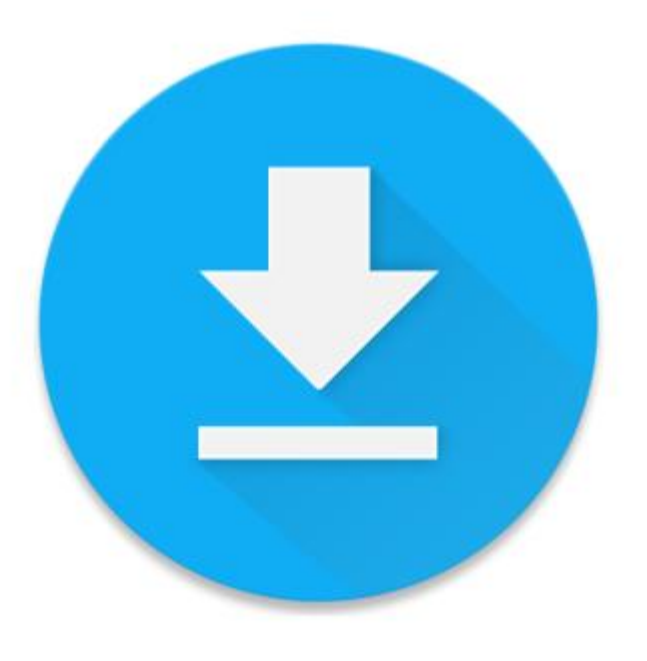

OBS: Após receber e baixar a atualização no computador, localize o arquivo e onde esta sendo salvo.

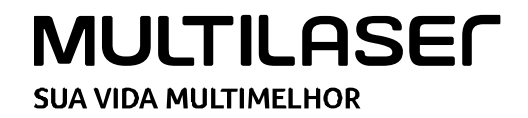

## MULTILASEC

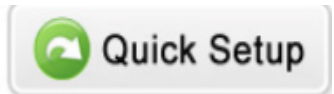

| RE057                | Atualização firmware                                                | V2.1 | .40854                                        | a designed and a designed and a desi |  |  |
|----------------------|---------------------------------------------------------------------|------|-----------------------------------------------|----------------------------------------------------------------------------------------------------|--|--|
|                      | Versão atual : Multilaser(RE057)-V2.1.40854,2016.12.23 10:16.       |      |                                               |                                                                                                    |  |  |
| Estado               | Fichaira atualização :                                              |      | Clique em "Ferramentas Sistema" na            |                                                                                                    |  |  |
| Rede                 |                                                                     |      | sequencia selecione "Atualização<br>Firmware" |                                                                                                    |  |  |
| Sem fios             | Sugestões: Não desligue o router durante a atualização do firmware. |      |                                               |                                                                                                    |  |  |
| Controle de Banda    | Atualizar                                                           |      |                                               |                                                                                                    |  |  |
| Encaminhamento       |                                                                     |      |                                               |                                                                                                    |  |  |
| Controle do acesso   |                                                                     |      |                                               |                                                                                                    |  |  |
| DNS dinâmico         |                                                                     |      | Clique em                                     | "procurar" para                                                                                                    |  |  |
| Avançadas            |                                                                     |      | abrir o dir                                   | etório de downloads.                                                                                                    |  |  |
| Ferramentas sistema  |                                                                     |      |                                               |                                                                                                    |  |  |
| Atualização firmware |                                                                     |      |                                               |                                                                                                    |  |  |
| Backup e restaurar   |                                                                     |      |                                               |                                                                                                    |  |  |
| Ferram diagnóstico   |                                                                     |      |                                               |                                                                                                    |  |  |
| Acesso Remoto        |                                                                     |      |                                               |                                                                                                    |  |  |
| Definições hora      |                                                                     |      |                                               |                                                                                                    |  |  |
| Senha                |                                                                     |      |                                               |                                                                                                    |  |  |
| Estatísticas         |                                                                     |      |                                               |                                                                                                    |  |  |
| Registro do sistema  |                                                                     |      |                                               |                                                                                                    |  |  |
| Reiniciar o sistema  |                                                                     |      |                                               |                                                                                                    |  |  |
| Reinicio agendado    |                                                                     |      |                                               |                                                                                                    |  |  |
| Padrões de Fábrica   |                                                                     |      |                                               |                                                                                                    |  |  |
| Select Language 🔹    |                                                                     |      |                                               |                                                                                                    |  |  |

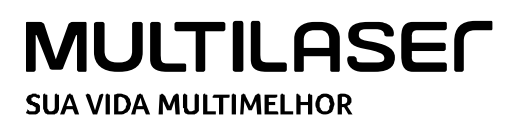

#### MULTILASEC

Quick Setup

| RE057                                                                                                    | Atualização firmware                                                                                                    | V2.1.40854                                                                   |                                                                                                    |
|----------------------------------------------------------------------------------------------------|----------------------------------------------------------------------------------------------------|------------------------------------------------------------------------------|----------------------------------------------------------------------------------------------------|
| Estado Rede                                                                                                    | Versão atual :       Multilaser(RE057)-V2.1.40854,2016.12.23 10:16.         Ficheiro atualização :       Procura         Supertão:       Não declinas o studiante o studiante o studiant | ar                                                                           |                                                                                                    |
| <ul> <li>Sem fios</li> <li>Controle de Banda</li> <li>Encaminhamento</li> <li>Controle do acesso</li> </ul>                                                                                                    | Sugestoes: Nao desligue o router durante a atualização do firmware.         Image: Abrir         Image: Abrir      <                                                                                                    | ← ← Pesquisar Download:                                                      | abrir o " <b>Diretório</b> " de downloads                                                                |
| <ul> <li>DNS dinâmico</li> <li>Avançadas</li> <li>Ferramentas sistema</li> <li>Atualização firmware</li> <li>Backup e restaurar</li> <li>Ferram diagnóstico</li> <li>Acesso Remoto</li> <li>Definições hora</li> <li>Senha</li> <li>Estatísticas</li> <li>Registro do sistema</li> <li>Reiniciar o sistema</li> <li>Reinicio agendado</li> <li>Padrões de Fábrica</li> </ul> | <ul> <li>★ Favoritos</li> <li>▲ Área de Trabalhe</li> <li>▶ Downloads</li> <li>&gt; Locais</li> <li>△ OneDrive</li> <li>■ Bibliotecas</li> <li>□ Documentos</li> <li>□ Imagens</li> <li>△ Músicas</li> <li>□ Vídeos</li> <li>□ Computador</li> <li>△ Disco Local (C:)</li> </ul>                                                                                                    | Seleci<br>arqui<br>Seleci                                                    | ione a pasta de destino onde o<br>vo foi recebido ou baixado.<br>one o arquivo e clique em <b>abri</b> i |
| Select Language 🔹                                                                                                    | Nome: Multilaser(RE057)-V2.1.36797New                                                                                                    | <ul> <li>▼ Todos os arquivos</li> <li>▲ Abrir</li> <li>▼ Cancelar</li> </ul> |                                                                                                    |

# MULTILASEC SUA VIDA MULTIMELHOR

# MULTILASEC

**RE057** 

Estado

Rede

Sem fios

Controle de Banda

Controle do acesso

Ferramentas sistema
 Atualização firmware
 Backup e restaurar
 Ferram diagnóstico
 Acesso Remoto
 Definições hora

Registro do sistema
 Reiniciar o sistema
 Reinicio agendado
 Padrões de Fábrica

DNS dinâmico

Avançadas

Senha
 Estatísticas

Atualização firmware

Ficheiro atualização

Versão atual : Multilaser(RE057)-V2.1.40854,2016.12.23 10:16.

Sugestões: Não desligue o router durante a atualização do firmware.

Atualizar

Multilaser(RE057)-V2.1.36797New

Procurar

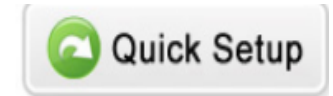

V2.1.40854

Após clicar em "Abrir" em "Ficheiro atualização" você verá o arquivo a ser atualizado

### Após isso clique em "Atualizar"

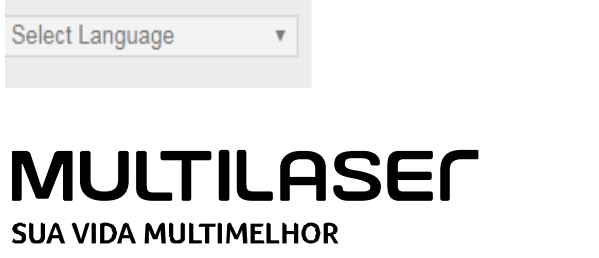

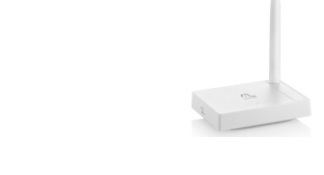

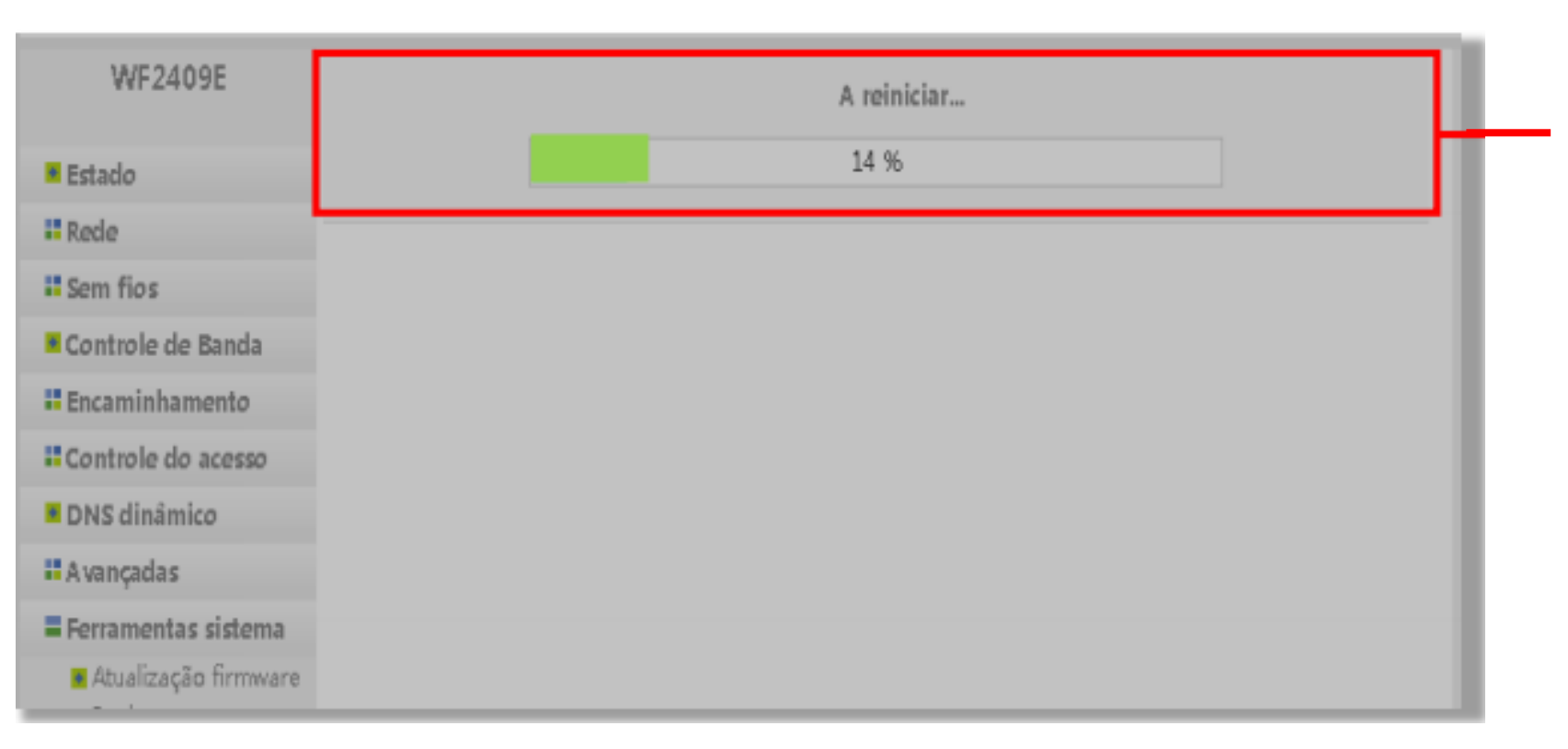

Na sequencia seu roteador reiniciará, aguarde o processo de atualização e contagem de 0 á 100% no termino você poderá refazer as configurações novamente.

# MULTILASEC SUA VIDA MULTIMELHOR

Importante:

Caso apresente alguma falha no procedimento, realize o reset no

produto e repita o processo de configuração.

Qualquer falha ou dificuldade no procedimento, entre em contato com o Suporte

Técnico de Redes, através do telefone: (11) 3198-5883 Opção 3.

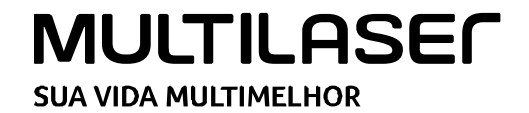